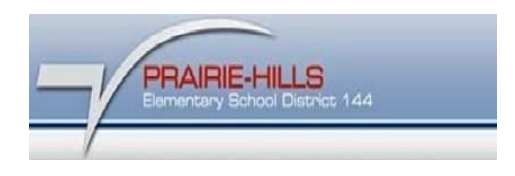

## How to Print Student Network Account List.

- 1. Login into Skyward.
- 2. Click on Menu icon and choose Reporting and click Report.

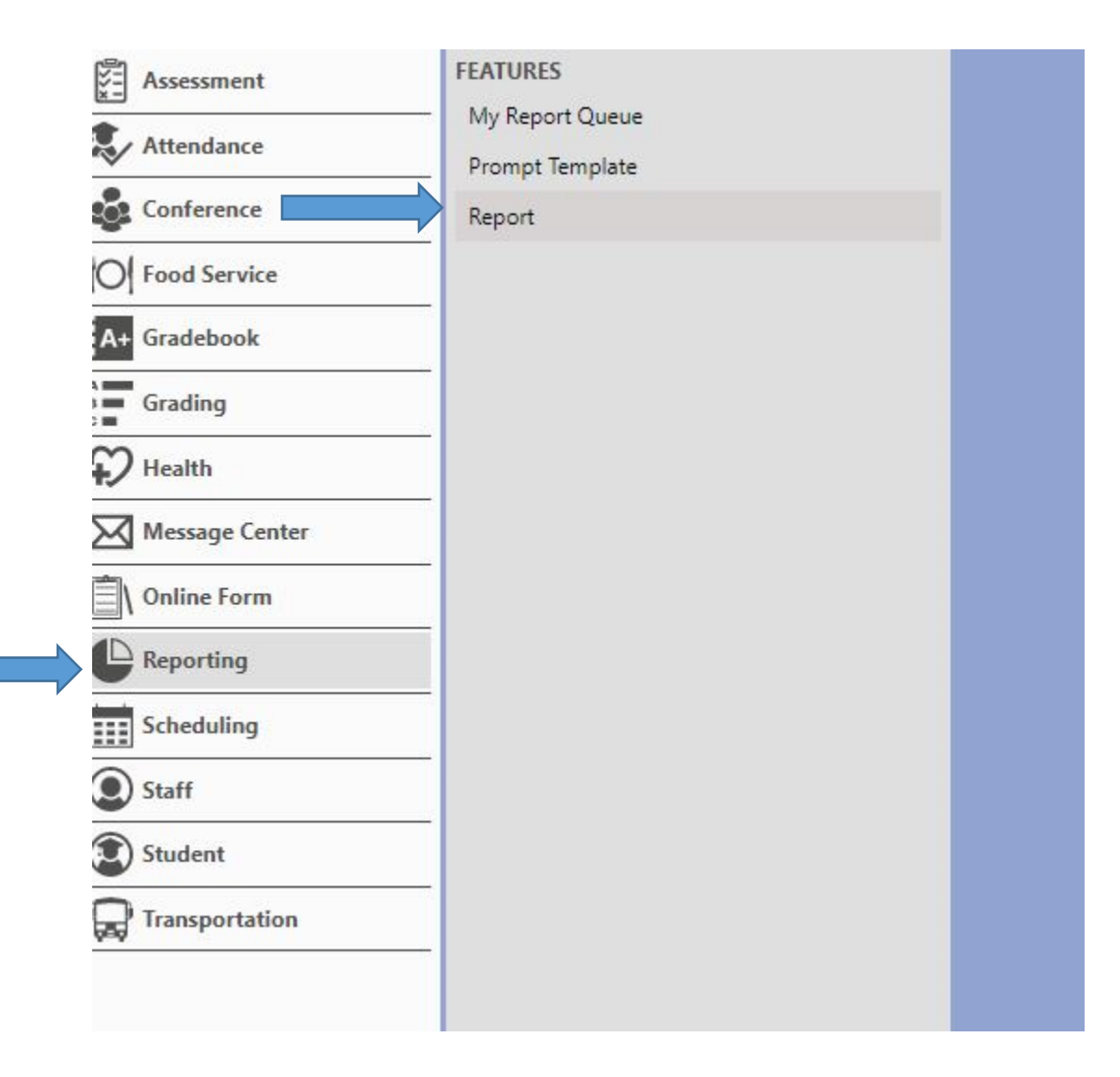

3. Click 'Run' next to AD Username and Password – Teachers.

| Ξ 🗙 🕯 🤇                                                                                                | Q   REP          | ORTING   | : REP | DRTS 🟠                                              |                                                                 |                                   |                                  | O Print Screet                                                                                                    | Compr          |
|----------------------------------------------------------------------------------------------------|------------------|----------|-------|-----------------------------------------------------|-----------------------------------------------------------------|-----------------------------------|----------------------------------|----------------------------------------------------------------------------------------------------|----------------|
| Reports                                                                                                |                  |          |       |                                                     |                                                                 |                                   |                                  |                                                                                                    |                |
|                                                                                                    | <pre>K REP</pre> | ORTS     |       |                                                     |                                                                 |                                   |                                  |                                                                                                    |                |
| All Reports (17)                                                                                       | Sei              | arch Nam | e     | Q 💿 View: Skyward Default 🌹 Filter: A               | Q 💿 View: Sloyward Default 🔻 Filter, All Reports 💥 Quick Filter |                                   |                                  |                                                                                                    |                |
| My Reports (0)<br>Attendance (5)                                                                       |                  |          |       | ↑<br>Name                                           | O Report Type                                                   | Modules                           | Skyward Report<br>System Version | )<br>Effective Description                                                                                                    | Owner          |
|                                                                                                    |                  | Run      | V     | AD Username and Password Report - Teachers          | View/Print                                                      | Student, Gradebook, Scheduling    |                                  |                                                                                                    | Bankhead, Ms.  |
| Family (1)<br>Gradebook (9)<br>Grading (3)<br>Health (1)<br>Scheduling (2)<br>Staff (1)<br>Student (2) | E                | Run      | V     | Assignment Master                                   | View/Print                                                      | Gradebook                         | 1.179.00                         | Assignment Master for Gradebook                                                                                                    | SKYWARD        |
|                                                                                                    | Þ                | Run      | v     | Attendance Totals for Students                      | View/Print                                                      | Attendance                        | 1.170.00                         | Report for Teachers to print by class, that lists all the students in the class and their attendance DAY totals (not<br>limited to the selected class), with the option to page break by class and print student detail, for the selected<br>date range. | SKYWARD        |
|                                                                                                    | 2                | Run      | V     | Class Attendance Totals                             | View/Print                                                      | Attendance                        | 1.175.00                         | Report for teachers to print, by class that counts students attendance in the selected class, with optional detail, for selected date range.                                                                                                    | SKYWARD        |
|                                                                                                    |                  | Run      | ¥     | Conferences - My Time Slots                         | View/Print                                                      | Conference                        | 1.195.00                         | A report on the time slots for the current user.                                                                                                    | SKYWARD        |
|                                                                                                    |                  | Run      | V     | Daily Attendance Class Roster By Teacher            | View/Print                                                      | Attendance                        | 1.175.00                         | Report for teachers to print and sign for daily attendance.                                                                                                    | SKYWARD        |
|                                                                                                    | Þ                | Run      | V     | Missing Assignments                                 | View/Print                                                      | Gradebook                         | 1.170.00                         | Missing Assignment Report for Gradebook                                                                                                    | SKYWARD        |
|                                                                                                    | B                | Run      | T     | Progress Report                                     | View/Print                                                      | Gradebook, Grading                | 1.179.00                         | Progress Report                                                                                                    | SKYWARD        |
|                                                                                                    | B                | Run      | •     | Selected Grades by Activity Leader                  | View/Print                                                      | Grading                           | 1.166.00                         | List of students who have the selected Grade Mark(s) for the selected Grade Period(s). This report is ran by<br>selected activity by office staff.                                                                                                    | <u>SKYWARD</u> |
|                                                                                                    | B                | Run      | Ţ     | Selected Grades: Teacher Use                        | View/Print                                                      | Grading                           | 1.118.01                         | List of students who have the selected Grade Mark(s) for the selected Grade Period(s).                                                                                                    | SKYWARD        |
|                                                                                                    | B                | Run      | V     | Student Mailing Labels (Teacher Access)             | View/Print                                                      | Student, Attendance, Family, Grad | 1.215.00                         | The Student Mailing Labels report will print one Address label per Family, Student, or both in Avery 5160<br>format; Users can elect to include the primary Family only or all Student Families.                                                         | SKYWARD        |
|                                                                                                    | ß                | Run      | V     | Student Progress Report (Activity Access)           | View/Print                                                      | Gradebook                         | 1.179.00                         | This report will print a student(s) full list of grades broken down by Activity, course and grading period                                                                                                    | SKYWARD        |
|                                                                                                    |                  | Run      | •     | Student Progress Report By Class                    | View/Print                                                      | Gradebook                         | 1.183.01                         | For the selected classes only, this report will print a page per student with their overall grade for the selected<br>grading period(s). There are also options to show or hide Category detail and Assignments.                                         | SKYWARD        |
|                                                                                                    | B                | Run      | V     | Student Progress Report By Student (Teacher Access) | View/Print                                                      | Gradebook                         | 1.179.00                         | For the selected students, this report will print all currently enrolled sections, as well as overall grades for the<br>selected grading periods. There are also options to show or hide Category. Assignment, subject, and standard<br>details.         | SKYWARD        |
|                                                                                                    | ß                | Run      | V     | Teacher - Student Health Condition                  | View/Print                                                      | Staff, Health                     | 1.187.00                         | This report allows a teacher to view all students in classes that they teach and their health conditions.                                                                                                    | SKYWARD        |
|                                                                                                    | ß                | Run      | •     | Teacher Class Attendance                            | View/Print                                                      | Attendance                        | 1.170.00                         | Report for Teachers to print by class, that lists all the students in the class that had attendance for that class,<br>during the selected date range.                                                                                                   | SKYWARD        |
|                                                                                                    |                  |          |       |                                                     |                                                                 |                                   |                                  |                                                                                                    |                |

4. You can view the report.